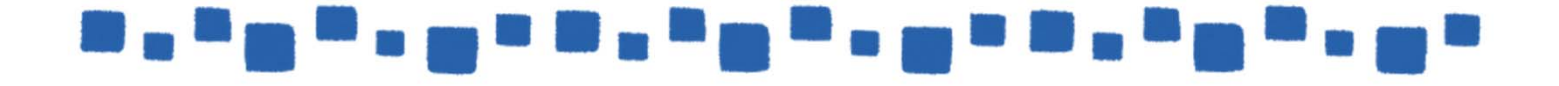

# SharePoint Online の管理

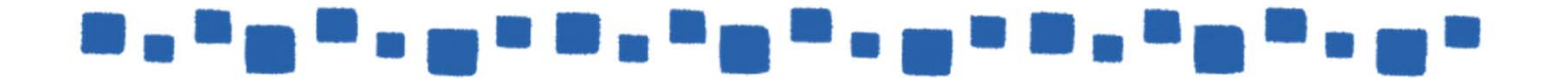

### 

## 目次

| 1.SharePoint Online 管理の概要          |    | 3  |    |
|------------------------------------|----|----|----|
| 1.1 SharePoint Online で準備されているリソース |    |    | 4  |
| 1.2 サイトコレクションの管理                   | 5  |    |    |
| 1.3 サイトの管理                         | 5  |    |    |
| 1.4 アクセス権限の管理                      |    | 6  |    |
| 1.5 PowerShell による管理の概要            |    | 6  |    |
| 2. チームサイトの作成と管理                    | 8  |    |    |
| 2.1 新しいサイトコレクションの作成                |    | 8  |    |
| 2.2 新しいサイトの作成                      | 11 |    |    |
| 2.3 チームサイトの権限管理                    | 1  | 4  |    |
| 2.4 チームサイトに外部ユーザーを招待するための設定        |    |    | 16 |
| 2.5 チームサイトにアプリを追加する                |    | 17 |    |
| 2.6 個人用サイトの管理                      | 19 |    |    |

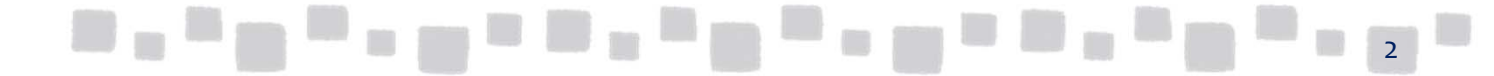

### \_\_\_\_\_\_\_\_\_\_\_\_\_

### 1. SharePoint 管理の概要

SharePoint Online では、SharePoint 管理センターから簡単にSharePoint の管理が行えます。 SharePoint 管理センターを表示するには[管理者]を開き、[管理センター]>[ SharePoint ] の順にクリックします。

|                       | Office 365           | Admin center |                                                 |                           | ¢            | ?              | (¢¢)               |   |
|-----------------------|----------------------|--------------|-------------------------------------------------|---------------------------|--------------|----------------|--------------------|---|
| ĸ                     | セットアップ<br>レポート       | ~ ^          | 設定に移動                                           | ▶ セットアップ中にどのよう            | なことが         | 行われ            | るかを示します。           | ^ |
| <ul> <li>⊗</li> </ul> | 正常性                  | ~            |                                                 |                           |              |                |                    |   |
|                       | 管理センター<br>Exchange ロ |              | ス ユーザー >                                        |                           | 10           | fice ソフ        | トウェア               |   |
|                       | Skype for Business 😅 |              | 十 ユーザーの追加<br>面 ユーザーの削除                          | 合計残高:なし                   | ↓ ソ5<br>⊠ Ø5 | 小ウェアの<br>ウンロード | )インストール<br>リンクの 共有 |   |
|                       | SharePoint □*        |              | ⊘ ユーザーの編集                                       |                           | ע <u>ע</u>   | <b>トウェアの</b>   | )ダウンロード設定          | 1 |
|                       | OneDrive ⊑*          |              | 💊 バスワードのリセット                                    |                           | Q 73         | vストール(         | Dトラブルシューテ          |   |
|                       | Yammer □*            |              |                                                 | o                         |              |                |                    | 1 |
|                       | PowerApps            |              | ● ドメイン >                                        | い サボート<br>                | Ϋ́Ε          | テオ             |                    |   |
|                       |                      |              | 十 ドメインの追加<br>電 ドメインの削除                          | 十 新規お問い合わせ<br>■ お問い合わせの表示 | • Þ          | 管理セ            | ンターの 概要            |   |
|                       | Azure AD             | ~            | <ul> <li>✓ ドメインの編集</li> <li>□ 正営性の確認</li> </ul> |                           | c            | 新着情<br>  モバイ   | 報 フィードバック          | ~ |

SharePoint 管理センターが表示さます。 左側のメニューから管理するタスクを選択します。

| iii Office 365                              | 管理者                                                                                                    |                                           | 🖈 🔅 ? 🕬                         |
|---------------------------------------------|----------------------------------------------------------------------------------------------------|-------------------------------------------|---------------------------------|
| SharePoint 管理セン                             | ノター                                                                                                    |                                           |                                 |
| サイトコレクション<br>infopath<br>ユーザー ブロファイル<br>bcs | サイト コレクション           第二         ()           新規         前除           プロパティ         所有者           共有         保存スパースの環入           サーバーリソーク           方カーク           管理 | ス 7ップクレード<br>2 7ップクレード<br>復元              |                                 |
| 用語ストア                                       | URL で検索 り                                                                                                    | 1.00 TB 中 1.00 TB 使用可能<br>使用済み記憶域サイズ (GB) | 」1600のリソースが使用可能<br>サーバーリソースクォータ |
| レコード 管理                                     | https://timesharepoint.com                                                                                                    | 0.00                                      | 300                             |
| 使來<br>secure store                          | https:// sharepoint.com/portais/nub                                                                                                    | 0.03                                      | 0                               |
| アプリ                                         |                                                                                                    |                                           |                                 |
| 共有                                          |                                                                                                    |                                           |                                 |
| 設定                                          |                                                                                                    |                                           |                                 |
| ハイブリッドの 構成<br>デバイス アクセス                     |                                                                                                    |                                           |                                 |
|                                             |                                                                                                    |                                           |                                 |
|                                             |                                                                                                    |                                           | フィードバック                         |

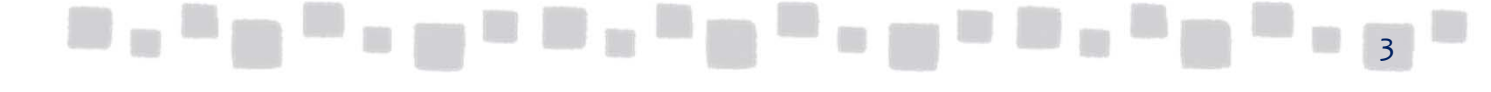

### \_\_\_\_\_\_\_\_\_\_\_\_\_\_

#### ■1.1 SharePoint Online で準備されているリソース

| サイトコレクション    | サイトコレクションとは、階層構造になっている関連 Web サイトのグループ<br>です。サイトコレクションの作成やサイトコレクションのさまざまな管理を行う<br>ことができます。                                                                                                    |
|--------------|----------------------------------------------------------------------------------------------------|
| infopath     | クライアントに InfoPath がインストールされていない環境でもフォーム入力<br>ができるようにする環境を設定することができます。                                                                                                    |
| ユーザープロファイル   | ユーザー情報や組織情報の管理のほか、個人用サイトの設定が行えます。                                                                                                    |
| bcs          | 作業に必要なデータがすべて常に SharePoint データベースに保存され<br>ているわけではありません。ビジネスに重要な情報がその他の外部アプリ<br>ケーションに保存されていることもあります。Business Connectivity<br>Services (BCS) では、このような外部システムを外部リストとして、<br>SharePoint 上で閲覧・編集するための機能です。BCS から外部システム<br>への接続の設定や管理が行えます。 |
| 用語ストア        | 用語とは、サイト上のアイテムと関連付けることができる特定の単語または<br>語句のことを言います。企業内の用語を統一してプロパティとして使うこと<br>ができます。用語ストアには、サイトの中で使用する一連のキーワードが階<br>層構造で登録されており、リストの検索や管理に利用されます。用語を登<br>録し管理することができます。                                                                |
| レコード管理       | 企業内のドキュメントを情報管理ポリシーなどで有効期限管理をしたり、今<br>後変更される予定のないドキュメントをアーカイブとして別のライブラリに保<br>存したりするレコード管理機能の設定をすることができます。                                                                                                    |
| 検索           | 検索可能なドキュメントのプロパティを定義したり、検索結果として優先的<br>に表示するページを定義したりするなど、ユーザーが使用する検索機能<br>をカスタマイズすることができます。またユーザーが実行した検索結果を<br>確認し検索効率を改善することができます。                                                                                                  |
| secure store | 通常は、bcs と対で利用し、外部のアプリケーションに対するアクセスを<br>SharePoint Online から行うためのアカウント名やパスワードなど外部アプリ<br>ケーションへの接続に必要な資格情報を保存し管理することができます。                                                                                                    |
| アプリ          | サイトに追加するアプリの管理が行えます。                                                                                                    |
| 共有           | 自分の組織がベンダー、クライアント、または顧客とのドキュメントの共有や<br>直接の共同作業を必要とする仕事をしている場合は、SharePoint Online<br>の外部共有機能を使用して組織の外部のユーザーとコンテンツを共有す<br>ることができます。                                                                                                    |
| 設定           | SharePoint Online のさまざまな機能の有効/無効の切り替えが行えます。                                                                                                    |
| ハイブリットの構成    | SharePoint Server オンプレミスと SharePoint Online を一緒に使用します。<br>ファイルの同期と共有、ハイブリッド検索、エクストラネットサイトなど、さまざ<br>まなシナリオで利用できます。                                                                                                    |
| デバイス アクセス    | デバイスまたはネットワークの場所に基づいてアクセスを制限することができます。                                                                                                    |

### 

## 

### ■1.2 サイトコレクションの管理

SharePoint 管理センターの「サイトコレクション」をクリックすると、サイトコレクションの一覧が 表示され、サイトコレクションの管理が行えます。

サイトコレクションの作成や削除、詳細設定などサイトコレクションに関する設定ができます。

#### ■1.3 サイトの管理

サイトを表示し、画面右上の歯車マークをクリックして[サイトコンテンツ]>を開き、 [サイト設定]をクリックするとサイトの設定ページが開き、サイトの管理が行えます。 サイトを利用できるユーザーや管理者の設定、外観の設定、サイト内のごみ箱の管理、検索 結果の優先順位など、サイトに関するさまざまな設定ができます。

| <ul><li>・ リンクボ</li><li>・ リンクボ</li><li>・ サイ</li></ul> | ◎◎の設定                                                                                                    |                                                                                                    | î |
|------------------------------------------------------|----------------------------------------------------------------------------------------------------|----------------------------------------------------------------------------------------------------|---|
| ホーム<br>ドキュメント<br>ノートブック                              | <b>外観</b><br>サイドリンク バー<br>ナビゲーションの要素<br>外観の変更                                                                                                    | Web デザイナー ギャラリー<br>サイト列<br>サイト コンテンツ タイプ                                                                                                    |   |
| ページ<br>サイト コンテンツ<br>ごみ箱<br>✔ りンクの編集                  | <ul> <li>サイトの操作</li> <li>サイト機能の管理</li> <li>検索の構成のエクスポートを有効にする</li> <li>サイト定義へのリセット</li> <li>サイト コレクションの管理</li> <li>ごの箱</li> <li>検索先</li> <li>検索先気の理算</li> <li>検索方取りルール</li> </ul> | サイトの管理         地域の設定         富铸設定         翻訳のエクスポート         翻訳のインポート         朝訳のインポート         マーダー通知         RSS         サイトとワークスペース         ワークフロー設定         用語ストアの管理 |   |
|                                                      | 検索スキーマ<br>検索の換定のインボート<br>検索の構成のインボート<br>サイトコレクションの機能<br>サイトコレクションの監査設定<br>ボークルサイト接続<br>サイトコレクションの監査設定<br>ボークルサイト接続<br>サイトコレクションのアブリの権限<br>記憶域×ドリックス                               | 検索<br>検索結果の種類<br>クエリルール<br>スキーマ<br>検索の設定<br>検索ンプラインでの使用制限<br>構成のインポート<br>構成のエクスポート                                                                                     | ~ |
|                                                      | ™ - <sub>10</sub> = 10 ,                                                                                                    |                                                                                                    | 5 |

## \_\_\_\_\_\_\_\_\_\_\_\_

#### ■1.4 アクセス権限の管理

サイトを表示し、画面右上の歯車マークをクリックして[サイトのアクセス許可]をクリックし [高度なアクセス許可の設定]をクリックすると、サイトのアクセス権限の管理が行えます。 サイトの所有者、編集を許可するメンバー、編集ができず閲覧のみを許可する閲覧者など、 サイトのアクセス権限に関する設定ができます。

|                | Office      | 365                         |         |                                                    |                     |             | 0 | ? | øታ 💮 |
|----------------|-------------|-----------------------------|---------|----------------------------------------------------|---------------------|-------------|---|---|------|
| 参照 林           | 崔限          |                             |         |                                                    |                     |             |   |   |      |
| アクセス許可         | グループの<br>作成 | ユーザー権限<br>の編集 ユーザー権限<br>の削除 | 権限の権限   | ジアクセス許可レベル<br>ジアクセス要求の設定<br>くなった。<br>シートコレクションの管理者 |                     |             |   |   |      |
| 許可             | Í           | 変更                          | 確認      | 管理                                                 |                     |             |   |   |      |
| ホーム            |             |                             | 名前      |                                                    | 種類                  | アクセス許可レベル   |   |   |      |
| ドキュメント         |             |                             | Group S | Site メンバー                                          | SharePoint グ<br>ループ | 編集          |   |   |      |
| パージ            | /           |                             | Group S | Site 閲覧者                                           | SharePoint グ<br>ループ | 閲覧          |   |   |      |
| サイト コン:<br>ごみ箱 | テンツ         |                             | Group S | Site 所有者                                           | SharePoint グ<br>ループ | 711 אארב אר |   |   |      |
| 🖋 リンクの         | )編集         |                             |         |                                                    |                     |             |   |   |      |

#### ■1.5 PowerShell による管理の概要

Office 365の管理タスクの中にはユーザーインターフェースが準備されていないものもります。 そのような管理タスク効率的に管理したい場合などは「PowerShell」と呼ばれるスクリプト言語を 使って自動実行することができます。

PowerShell は Office 365 全般、Exchange、SharePoint、のそれぞれで利用することができます。 それぞれの系統のコマンドを利用するには、あらかじめモジュールをインストールしたり、初期化 コマンドを実行してサービスに接続しておく必要があります。

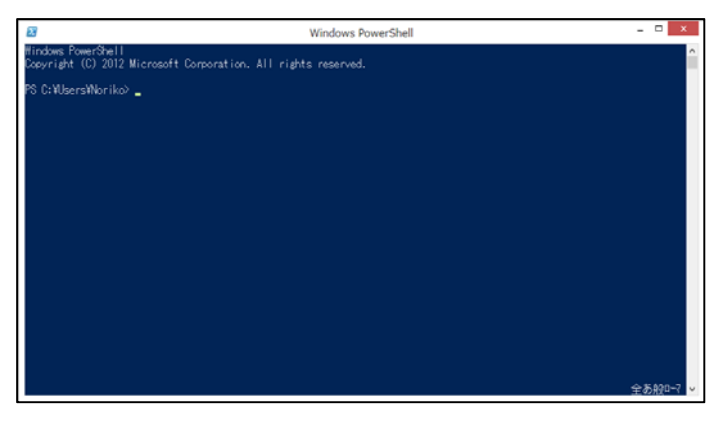

メモ PowerShellの実行環境については、以下のURLを参照してください。 http://community.office365.com/ja-jp/w/manage/powershell-commands.aspx

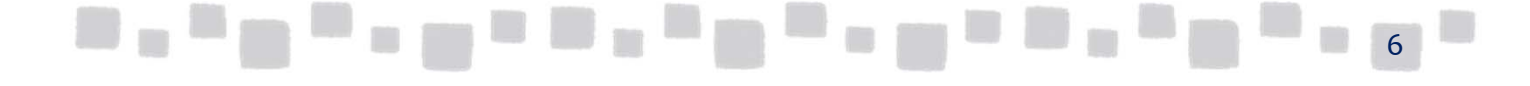

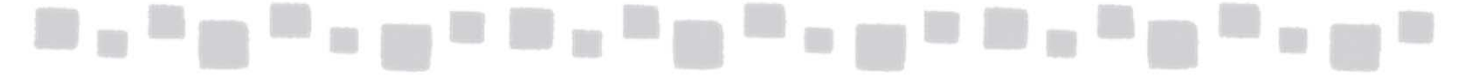

PowerShell スクリプトは、統合環境やテキストエディタで編集したものを、テキストファイルとして 保存して、拡張子を「PS1」にして保存することで、これを後で右クリックから実行できるようになり ます。

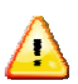

メモ

SharePoint Online の PowerShell ついては、次の URL を参照してください。 http://technet.microsoft.com/ja-jp/library/fp161362.aspx

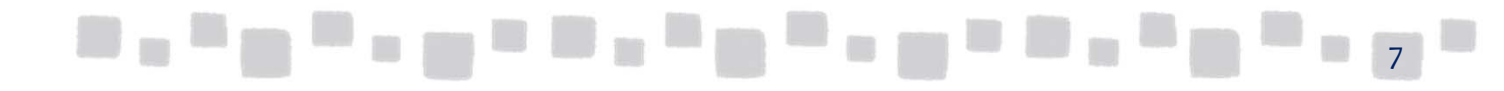

### \_\_\_\_\_\_\_\_

#### 2. チームサイトの作成と管理

SharePoint Online のチームで情報共有を行う場所を「チームサイト」といいます。 チームサイトには、企業ポータル、検索、ドキュメント管理などさまざまな情報共有機能が含まれ ています。既定で作成されるチームサイトは1つのサイトコレクションです。 関連する Web ページの集まりを「サイト」といい、サイトの集合体を「サイトコレクション」といいます。 SharePoint Online をセットアップすると、自動的に 1 つのサイトコレクションの中に 1 つのトップレ ベルサイトが作成されます。企業規模や組織構成により、新しいサイトコレクションを作成すること も、既存のサイトコレクションにサブサイトを追加することもできます。

#### ■2.1 新しいサイトコレクションの作成

組織の規模や構成により、また事業部ごとやグループ会社ごとにアクセス権限を分けたい時などには、単一のサイトコレクションだけでは運用しにくいことがあります。 そのような場合は新しいサイトコレクションを作成します。

① SharePoint管理センターの[サイトコレクション]をクリックし、[新規]の中の [プライベートサイトコレクション]をクリックします。

|       | Office 365          | 管理者                                                   |                      |
|-------|---------------------|-------------------------------------------------------|----------------------|
| Sha   | arePoint <b>管理セ</b> | ンター                                                   |                      |
| サイト   | - コレクション            | サイト コレクション                                            |                      |
| infop | path                |                                                       | 6                    |
| 고 '   | ザー プロファイル           | 新規 削除 プロパティ 所有者 共有 保存スペースの購入 サーバーリソース アップグレード<br>クォータ | ごみ箱                  |
| bcs   |                     | プライベート サイト コレクション 管理                                  | 復元                   |
| 用語    | ストア                 | 1.00 TI                                               | 8 中 1.00 TB 使用可能 └── |
|       |                     |                                                       | 使用済み記憶域サイズ (G        |
| V=-   | 下管理                 | https://testcsc.sharepoint.com                        | 0.00                 |
| 検索    |                     | https://testcsc.sharepoint.com/portals/hub            | 0.00                 |
|       | ra stora            | https://testcsc.sharepoint.com/search                 | 0.03                 |
| secu  | e store             | https://testcsc-my.sharepoint.com                     | 0.00                 |
| アブリ   | J                   |                                                       |                      |

② [新しいサイトコレクション]作成ページが開きます。サイトの[タイトル]を入力します。

| 新しいサイト コ      | レクション                       |                | × | <                 |   |
|---------------|-----------------------------|----------------|---|-------------------|---|
| タイトル          | クラウドサポ-                     | ートセンター         | × |                   |   |
| Web サイトのアドレス  | https://testcsc.<br>/sites/ | sharepoint.com | ~ |                   |   |
| • • • • • • • |                             |                |   | <b>N (1 N N N</b> | 8 |

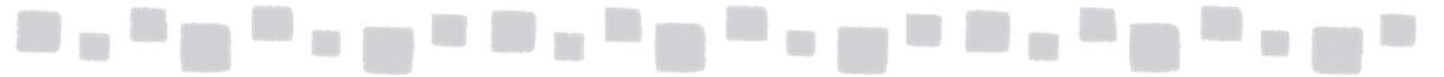

③ [Web サイトのアドレス]では、ドメイン名と URL の管理パス(/sites/ または /teams/)を 選択して、サイトコレクションの URL を入力します。

| 新しいサイト コレ    | レクション                                     | ×   |
|--------------|-------------------------------------------|-----|
| タイトル         | クラウドサポートセンター                              | × ^ |
| Web サイトのアドレス | https://testcsc.sharepoint.com<br>/sites/ |     |

④「テンプレートの選択」の[言語の選択]で、サイトコレクションで使用する言語を選択します。 サイト上では複数言語インターフェイスを有効にできますが、ここで選択するのは サイトコレクションの主言語となります。

[テンプレートの選択]では、サイトコレクションの目的に最も近いテンプレートを選択します。

| テンブレートの選択 | 2013 エクスペリエンス バージョンが使用されます                                       |
|-----------|------------------------------------------------------------------|
|           | 言語の選択:<br>日本語                                                    |
|           | テンプレートの選択                                                        |
|           | グルーブ作業   エンターブライズ   発行   ユーザー設定  <br>チーム サイト<br>ブログ<br>関発 4向けせてト |
|           | 開発者回り 511<br>プロジェクト サイト<br>コミュニティ サイト                            |
|           |                                                                  |
|           |                                                                  |

◆テンプレートの種類

(これらの他にも、エンタープライズなどのタブから高度なテンプレートを選択することができます)

| チームサイト    | ドキュメントライブラリや予定表などを管理できるリストが用<br>意されたチームで共同作業を行うためのサイトです。                                                  |
|-----------|----------------------------------------------------------------------------------------------------|
| ブログ       | ユーザーがアイディア、見解、専門知識などを投稿し、<br>ユーザーがコメントなどを投稿できるサイトです。                                                      |
| 開発者向けサイト  | 開発者向けサイトは、開発中のOffice アプリ、SharePoint<br>アプリを展開するサイトで、開発者が使うサイトテンプレート<br>になります。                             |
| プロジェクトサイト | プロジェクトの管理、および共同作業を行うためのサイトです。<br>このテンプレートを使うと、プロジェクトに関連するすべてのス<br>テータス、コミュニケーション、成果物をひとつにまとめるこ<br>とができます。 |
| コミュニティサイト | コミュニティメンバーが共通に関心があるトピックについての<br>意見交換をするための場所です。                                                           |
|           |                                                                                                    |

⑤ [タイムゾーン]では、サイトコレクションの場所に合ったタイムゾーンを選択します。

 ダイムゾーン]では、サイトコレクションの場所に合ったタイムゾーンを選択します。

 ダイムゾーン]では、サイトコレクションの場所に合ったタイムゾーンを選択します。

 ダイムゾーン]では、サイトコレクションの場所に合ったタイムゾーンを選択します。

 ダイムゾーン]では、サイトコレクションの場所に合ったタイムゾーンを選択します。

 ダイムゾーン]では、サイトコレクションの場所に合ったタイムゾーンを選択します。

 ダイムゾーン]では、サイトコレクションの場所に合ったタイムゾーンを選択します。

 ダイムゾーン]の「アン・フィンを選択します。

 ダイムゾーン]の「アン・フィンを選択します。

 ダイムゾーン]の「クリン・スクォータ]の「リン・スが 1600 リン・ス中使用可能

 〇K
 キャンセル

⑥ [管理者]では、サイトコレクション管理者のユーザー名を入力し[ | 🎝 (名前の確認)]を

| クリックするか、[     | (参照)]をクリックしてユーザー選択します。   |   |
|---------------|--------------------------|---|
| タイム ゾーン       | (UTC+09:00) 大阪、札幌、東京 ✔   | Г |
| 管理者           | <u>マネージャー</u> & IB       |   |
| サーバーリソース クォータ | 300 リソースが 1600 リソース中使用可能 |   |
|               |                          |   |
|               | OK キャンセル                 |   |
|               |                          | ~ |

⑦ [サーバーリソースクォータ]に、サイトコレクションに割り当てるリソースのサイズを入力します。
 この数値は、独自のソリューションを SharePoint Online に追加した場合などの、
 そのコードに関するパフォーマンス指標(プロセッサタイムや未処理の例外など)の
 組み合わせです。
 レベルが1日あたりのクォータを超えると、このサイトコレクションのソリューションが実行
 されるサンドボックスは無効になります。
 特に独自のソリューションを利用しない場合は既定値のままとします。

| タイム ゾーン        | (UTC+09:00) 大阪、札幌、東京     | 3 |
|----------------|--------------------------|---|
| 管理者            | <u>マネージャー</u> & I        | 3 |
| サーバー リソース クォータ | 300 リソースが 1600 リソース中使用可能 |   |
|                |                          |   |
|                | and the statement        |   |
|                | OK キャノセル                 | ~ |
|                |                          |   |

| ⑧ 全て指定ができたら    | <b>ロロロロロロロ</b>           |       | 1 |  |
|----------------|--------------------------|-------|---|--|
| タイム ゾーン        | (UTC+09:00) 大阪、札幌、東京     | ~     |   |  |
| 管理者            | マネージャー                   | & ≣   |   |  |
| サーバー リンース クォータ | 300 リソースが 1600 リソース中使用可能 |       |   |  |
|                |                          |       |   |  |
|                |                          | - Hau |   |  |

⑨ サイトー覧のリンクが有効になったら作成完了です。(少し時間がかかります)

| SharePoint 管理セン | ター                  |                               |                  |                |
|-----------------|---------------------|-------------------------------|------------------|----------------|
| サイト コレクション      | サイト コレクション          |                               |                  |                |
| infopath        |                     | A. A. 🌖 🔮                     |                  |                |
| ユーザー ブロファイル     | 新規 削除 プロパティ         | ィ所有者 共有 保存スペースの購入 サーバー<br>クォー | リソース アップグレード ごみ箱 |                |
| bcs             | 投稿                  | 管理                            | 復元               |                |
|                 | URLで検索              | 9                             | 1.00 TB 中 1.00   | 0 TB 使用可能 □    |
| 用語ストア           | URL                 |                               |                  | 使用済み記憶域サイズ (GB |
| レコード管理          | https://testcsc.sha | arepoint.com                  |                  | 0.00           |
| 検索              | https://testcsc.sha | arepoint.com/portals/hub      |                  | 0.00           |
|                 | https://testcsc.sha | arepoint.com/search           |                  | 0.03           |
| secure store    | https://testcsc.sha | arepoint.com/sites/           |                  | 0.00           |
| アブリ             | https://testcsc-my  | r,sharepoint.com              |                  | 0.00           |

### ■2.2 新しいサイトの作成

サイトコレクションのトップレベルサイトに直接コンテンツを追加することもできますが、トップレベル サイトが全社のポータルサイトとして運用する場合、通常はトップレベルサイトの下に業務や プロジェクトごとにサブサイトとして新しいサイトを作成し、コンテンツを管理します。 上位のサイトを親サイト、下位のサイトを子サイトと呼ぶこともあります

① SharePoint 管理センターの[サイトコレクション]の中の上位のサイトのリンクをクリックします。

| サイトコレクション    | サイト コレクション                                 |                             |
|--------------|--------------------------------------------|-----------------------------|
| infopath     | 🔜 X 🔽 💐 🦀 🌖 🌒                              |                             |
| ユーザー プロファイル  | 新規 削除 プロパティ 所有者 共有 保存スペースの構入 サーバー リソー      | ース アップグレード ごみ箱              |
| bcs          | 投稿 管理                                      | 復元                          |
|              | URL で桃紫                                    | 1.00 TB 中 1.00 TB 使用可能 1300 |
| 用結ストア        | URL URL                                    | 使用済み記憶板サイズ (GB)             |
| レコード管理       | https://testcsc.sharepoint.com             | 0.00                        |
| 検索           | https://testcsc.sharepoint.com/portals/hub | 0.00                        |
| secure store | https://lestocc.sharepoint.com/cearch      | 0.03                        |
| Jeene Jone   | https://testcsc.sharepoint.com/sites/      | 0.00                        |
| アブリ          | https://testcsc-my.sharepoint.com          | 0.00                        |

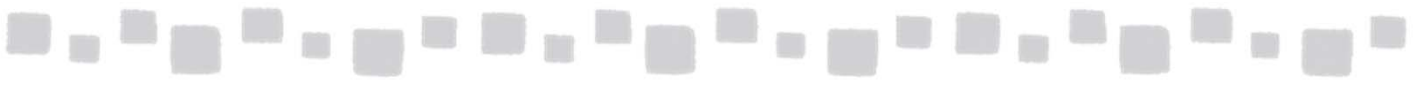

② 上位のサイトのプロパティが表示されるので、Webサイトのアドレスをクリックします。

| タイトル           | クラウドサポートセンター                          |
|----------------|---------------------------------------|
| Web サイトのアドレス   | https://testcsc.sharepoint.com/sites/ |
| ブライマリ管理者       | マネージャー                                |
| 管理者            | マネージャー                                |
| サブサイト数         | 1                                     |
| 記憶域の使用量        | 0.00 GB                               |
| リソース使用量        | 0 のリソース                               |
| サーバー リソース クォータ | 300 のリソース                             |
| リソース使用量の警告レベル  | 設定しない                                 |

③ 上位サイトが表示されます。[サイトコンテンツ]をクリックします。

|             | Office 365 | SharePoint                                           | <b>k</b> 0 🔅 |
|-------------|------------|------------------------------------------------------|--------------|
| 参照          | ページ        |                                                      |              |
|             |            | ホーム リンクの確実                                           | このサイト の      |
|             | 2          | クラウドサポートセンター                                         |              |
| 赤一人         |            | サイトでの作業の開始 このはえいを表示しない                               |              |
| ノートス        | ラック        |                                                      |              |
| ドキュン<br>ページ | Юŀ         |                                                      |              |
| サイト         | コンテンツ      |                                                      |              |
| こみ組         | have the   | リストやライブラリ、その他<br>サイトの共有 期限の設定 のアプリを追加 使用するスタイル サイトの話 | 党明とロゴの設定     |
| 10          | 2001編集     |                                                      |              |
| <b>(4</b> ) | 新規 > ( -   | 新想)]の中のサブサイトをクリックします。                                |              |
|             | -          |                                                      |              |
|             | ∕○検索       |                                                      |              |
|             | ホーム        | く クラウドサポートセンター                                       |              |
|             | ノートブック     | + 新規 ~ ペ アクセス許可の要求 ()                                | シサイトワ        |
|             | ドキュメント     | 1J21                                                 |              |
|             | サイト コンテンツ  | サイトの関 ページ 人気上昇中のコンテンツ                                |              |
|             | ごみ箱        | ドキュメント ライブラリ                                         |              |
|             |            |                                                      |              |
|             |            |                                                      |              |
|             |            | 過去7日間の閲覧数 よく使用されるドキュメント                              |              |
|             |            |                                                      |              |

| ユーザー権隊                                             | 良やナビゲーション(           | の表示についても選択し[ (作成)]をクリックします                                                            |
|----------------------------------------------------|----------------------|---------------------------------------------------------------------------------------|
| S >                                                | ホーム ノ リンクの総集 サイト コンラ | テンツ 新しい SharePoint サイト                                                                |
| ホーム<br>ノートブック<br>ドキュメント<br>ページ<br>サイト コンテンツ<br>ごみ箱 | タイトルと説明              | タイトル:<br>Office365<br>説明:<br>Office365関連資料共有サイト                                       |
| ✔ リンクの編集                                           | Web サイトのアドレス         | URL 名:<br>https://testcsc.sharepoint.com/sites/aluminally 365                         |
|                                                    | テンプレートの選択            | 言語の選択:<br>日本語<br>テンプレートの選択<br>グループ作業 エンタープライズ Duet Enterprise<br><u>デームサイト</u><br>Tot |

#### ⑤ 作成されたサブサイトが表示されます。

| s >                                                        | ★-ム / リンクの端集 クラウドサポートセンター                       | 209-                                                         |
|------------------------------------------------------------|-------------------------------------------------|--------------------------------------------------------------|
| ホーム                                                        | サイトでの作業の開始 このパネルを表示しない                          |                                                              |
| アードファク<br>ドキュメント<br>ページ<br>サブサイト<br>Office365<br>サイト コンテンツ | サイトの共有         単限の設定         リストやライブラリ、そののアルを追加 | の他<br>使用するスタイル サイトの説明とロゴの設定                                  |
| ▶ リンクの編集                                                   | ニュースフィード 金括の開始                                  | ドキュメント <ul> <li>新規作成</li></ul>                               |
|                                                            | アクティビティがありません。もっと多くの人をサイトに招待するか、会話を開始してください     | ファイルの検索         P           *         ✓         □         名前 |

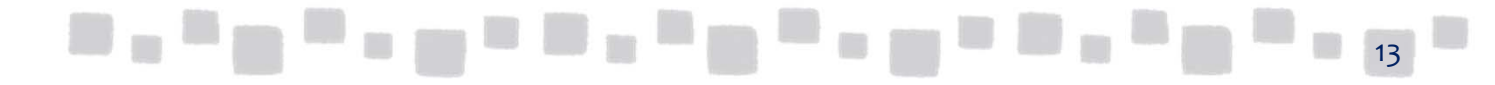

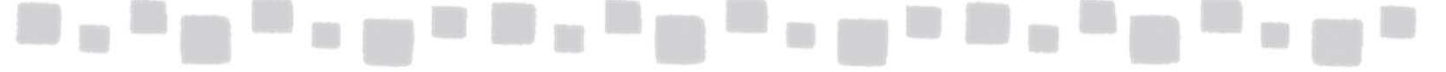

#### ■2.3 チームサイトの権限管理

サイトのアクセス権限は、個別の指定をしない限り、上位サイトの権限が下位サイトに継承されます。サイトコレクション、サイト、ドキュメントライブラリやリスト、ドキュメントの各単位で権限設定 を行うことが可能です。ただし、管理を簡単にするために、支障のない範囲で、より広く権限を 付与をすることを推奨します。

アクセス権限は、チームサイトの「メンバー」「閲覧者」「所有者」という既定のSharePoint グループにユーザーやセキュリティグループを割り当てることで、簡単に設定し管理することが できます。

各アクセス権限の詳細は以下の通りです。

| メンバー | サイトに対して読み取りおよび編集権限を付与されたユーザー |
|------|------------------------------|
| 閲覧者  | サイトに対して読み取り権限のみを付与されたユーザー    |
| 所有者  | フルコントロール権限を付与されたユーザー         |

① アクセス権限を設定するサイトを表示し、画面右上の[ ② (設定)]の中の[サイトの設定] をクリックします。

| SharePoint             |                  | ¢ 0                   | ?      | ወታ              | ۲   |
|------------------------|------------------|-----------------------|--------|-----------------|-----|
|                        |                  | Office 365の設定         | Q 共有 1 | 合 フォロー 🖌 編集     | (C) |
|                        |                  | SharePoint 設定<br>共有相手 | 検索     | <del>*</del> \$ | • ^ |
| クラットサホートセンター           |                  | ページの 編集               |        |                 |     |
| サイトでの作業の開始 このパネルを表示しない |                  | ページの追加                |        |                 |     |
|                        | 01               | アブリの 追加               |        |                 |     |
|                        | $(\cdot, \cdot)$ | サイト コンテンツ             |        |                 |     |
| サントやライブラル、その他          | 1887270/I        | 外観の変更                 |        |                 |     |
|                        | 2119 97710       | サイトの設定                | 1      |                 |     |
| ニュースフィード               | ドキュメント           | 作業の開始                 |        |                 |     |
| 会話の開始                  | 新規作成             | 1 アップロード 😴 同期         | ♥ 共有   | その他 🗸           |     |
|                        | ファイルの検索          | Q                     |        |                 |     |

②「ユーザーと権限」の[サイトの権限]をクリックします。

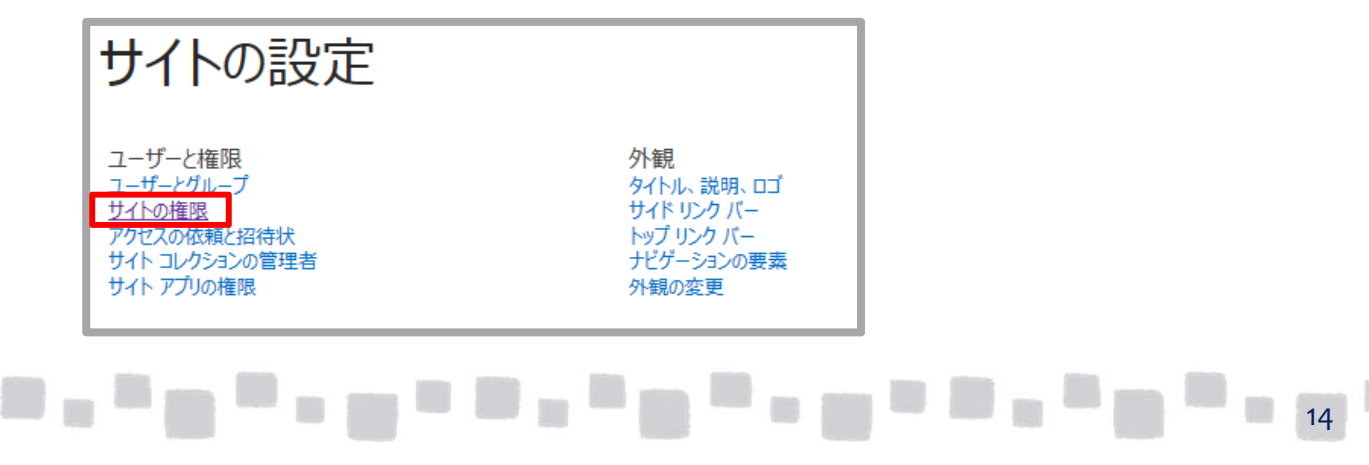

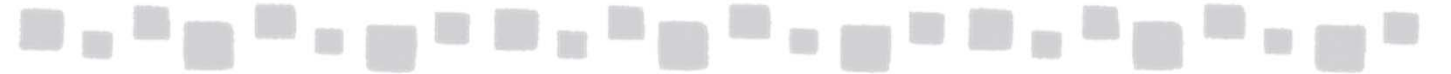

#### ③ 既定のグループ「メンバー」「閲覧者」「所有者」が表示されます。 権限を設定したいグループをクリックします。

| III Office 365            | SharePoint |                                                                 |                     |           | ţ0 | ø     | ? |        | ゆか     | ۲ |
|---------------------------|------------|-----------------------------------------------------------------|---------------------|-----------|----|-------|---|--------|--------|---|
| 参照 権限                     |            |                                                                 |                     |           |    | ,<br> |   | (〕共有 ; | ふ フォロー |   |
| アクセス許可 グループの<br>の付与<br>許可 | 確認<br>空更   | アクセス許可レベル<br>ママンクセス要求の設定<br>マレクセス要求の設定<br>で、サイトコレクションの管理者<br>管理 |                     |           |    |       |   |        |        |   |
| ホーム<br>ノートブック<br>ドキュメント   | 🗌 📄 名前     |                                                                 | 種類                  | アクセス許可レベル |    |       |   |        |        |   |
| サブサイト                     | Excel 9    | Services Viewers                                                | SharePoint グ<br>ループ | 閲覧のみ      |    |       |   |        |        |   |
| Office365<br>サイト コンテンツ    | クラウドS      | -71/28 0                                                        | SharePoint グ<br>ループ | 編集        |    |       |   |        |        |   |
| ごみ箱                       | クラウドS      | C 開覧者                                                           | SharePoint グ<br>ループ | 間覧        |    |       |   |        |        |   |
| ✔ リンクの編集                  | クラウドSi     | 0 所有者                                                           | SharePoint グ<br>ループ | フル コントロール |    |       |   |        |        |   |

④ [新規]>[ユーザーの追加]をクリックします。

| <b><sup>★-ム</sup> メリンクの編集</b><br>ユーザーとグループ      | クラウドサポートセ        | マンター メンバー 🕫 |  |
|-------------------------------------------------|------------------|-------------|--|
| 新規 ・ 操作 ・ 設定 ・<br>ユーザーの追加<br>このグループにユーザーを追加します。 | 説明<br>イテムはありません。 | 役籠          |  |

⑤ サイトのメンバーグループに追加するユーザーの表示名かOffice365 の ID または セキュリティーグループを入力し[共有]をクリックします。

| ユーザーの招待<br>共有相手 | <u>7+1-1-1</u> ×              |
|-----------------|-------------------------------|
|                 | この招待状に個人的なメッセージを含めます (オブション)。 |
|                 | オたいの東子                        |

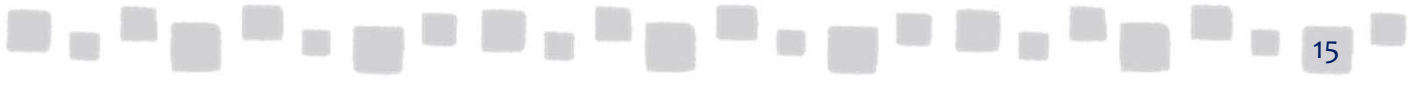

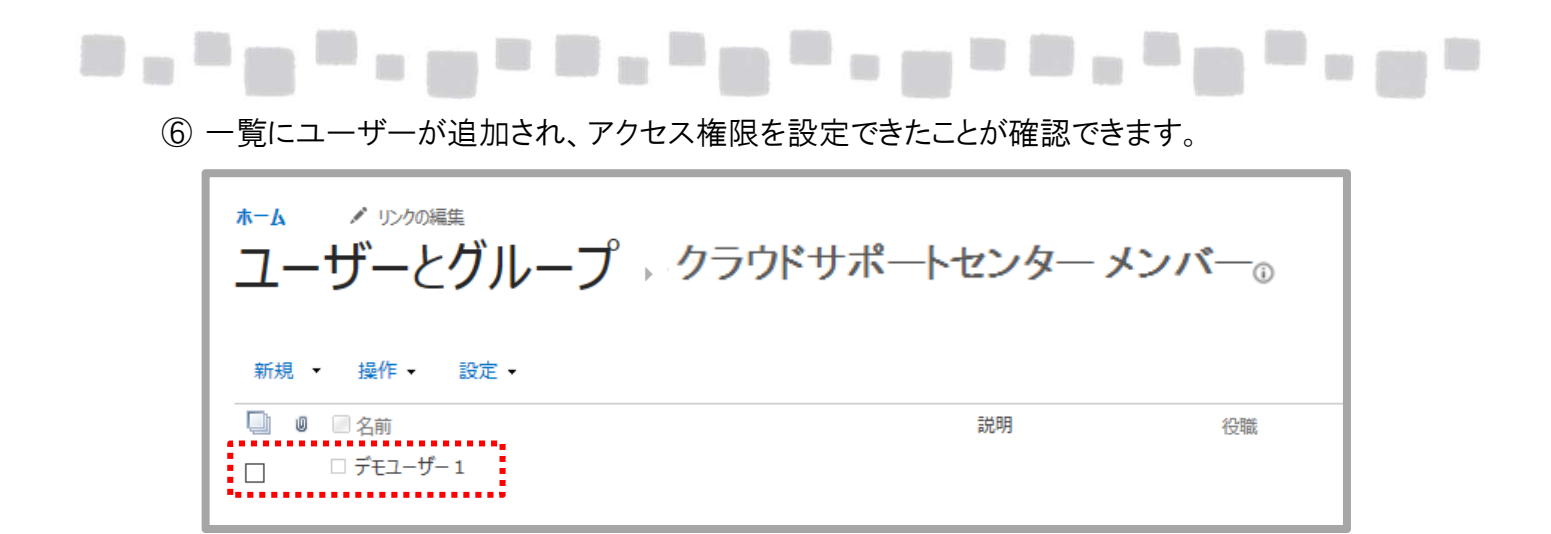

#### ■2.4 チームサイトに外部のユーザーを招待するための設定

既定では外部のユーザーはサイトにアクセスすることができません。しかし、社外ユーザーと 共同プロジェクトを行っている場合や、顧客にアンケートを入力してもらいたい場合などは、 外部ユーザーにアクセス権限を与えて運用します。

① SharePoint 管理センターの「設定」をクリックし、「外部共有」の「共有への招待を承諾する外部ユーザーを許可し、認証済みユーザーとしてサインインする」または「共有への招待を承諾する外部ユーザーと、匿名ゲストリンクの両方を許可する」を選択し「OK」をクリックします。

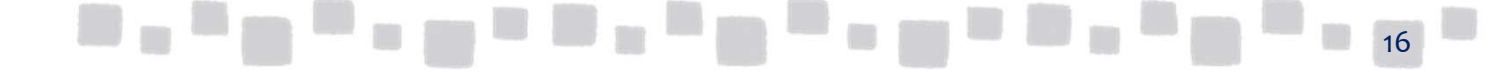

### \_\_\_\_\_\_\_\_\_\_\_\_\_

#### ■2.5 チームサイトにアプリを追加する

サイトを作成したら、そのサイトの目的に合わせてアプリを追加します。アプリとは、特定の機能を サイトに追加したり、情報を表示したりできる、サイトのレイアウト用ツールです。

たとえば、ドキュメントの保存、整理、同期を行ったり、ドキュメントをユーザー間で共有したり するには、アプリの中から「ドキュメントライブラリ」を追加します。独自のリストで自由に情報を共 有、管理する場合には「カスタムリスト」を、案件の担当や進捗状況を管理する場合には「案件 管理」を追加します。

このような SharePoint Online で用意しているアプリ以外に、SharePoint ストアからはサードパーティ製のオリジナルアプリを購入し追加することもできます。

① ドキュメントライブラリを作成するサイトを表示し[サイトコンテンツ]をクリックします。

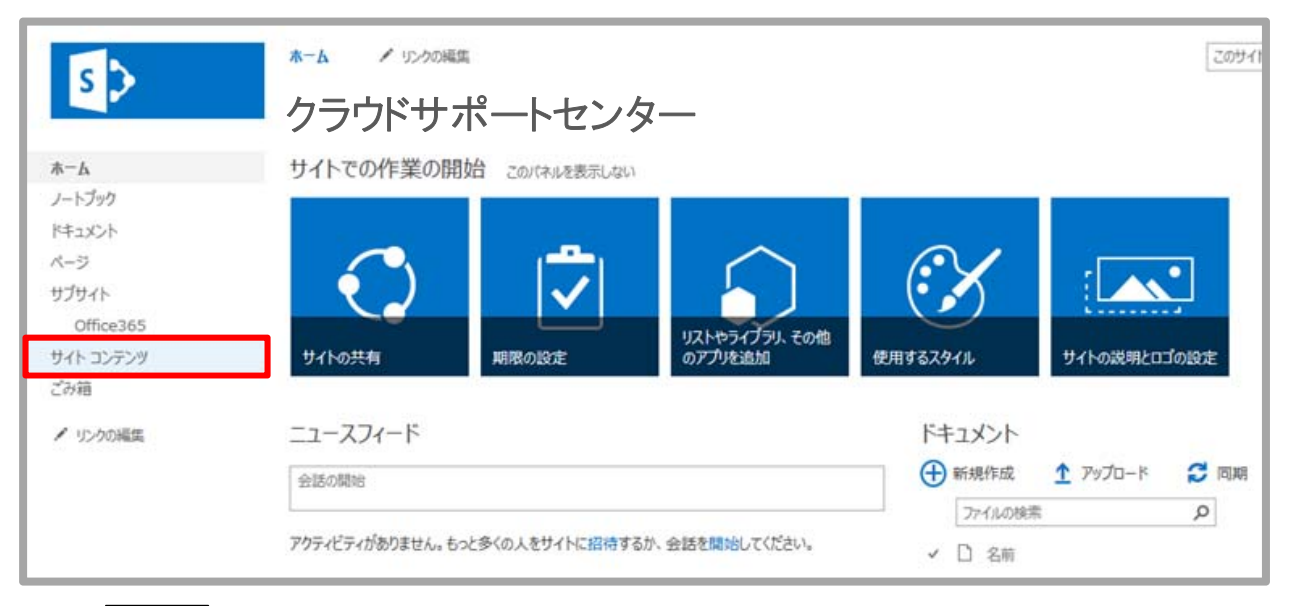

②[ + 新規 > (新規)]の中の[アプリ]をクリックします。

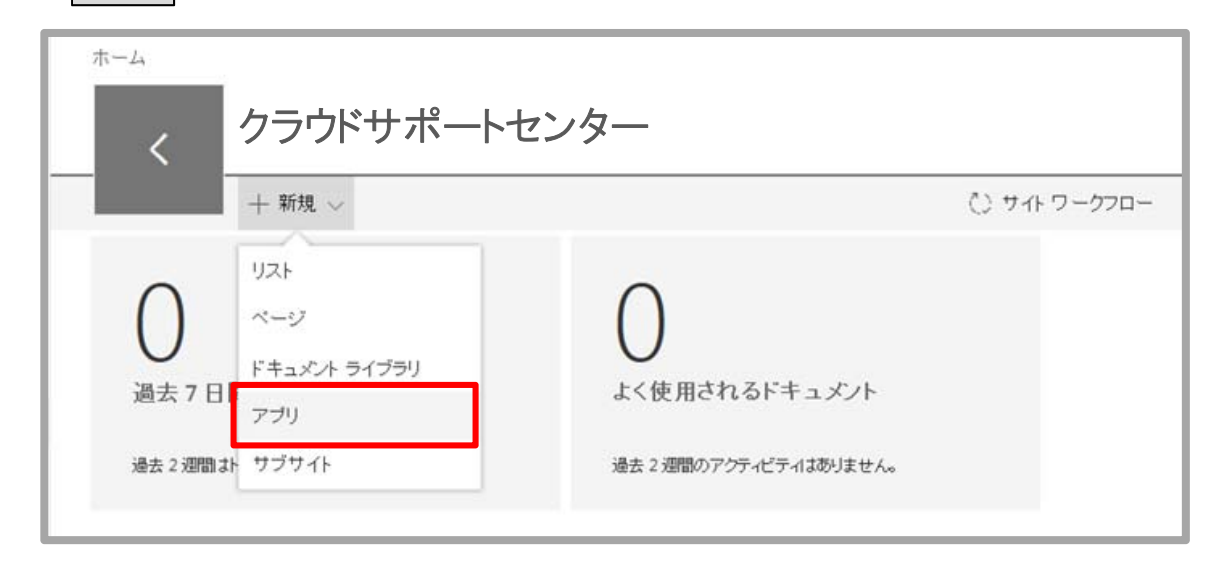

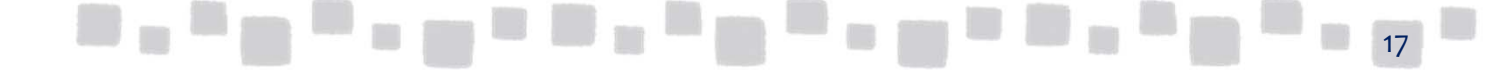

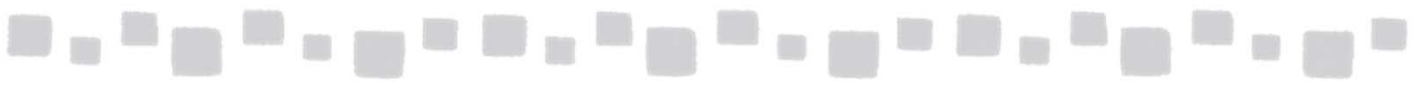

③ アプリの一覧から[ドキュメントライブラリ]をクリックします。

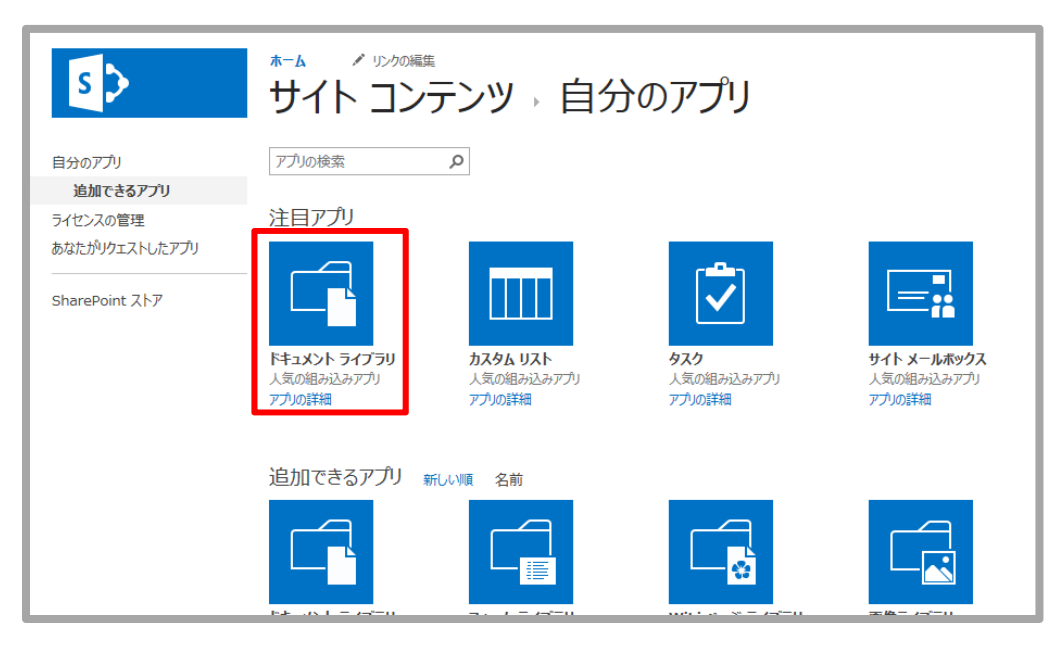

④ドキュメントライブラリの名前を入力し[作成]をクリックします。

| 'ドキュメント ライブラリ' の追加中                                    | ×               |
|--------------------------------------------------------|-----------------|
| <b>名前の選択</b><br>このアプルをサイトに複数回追加できます。一意な名前を付けてくださ<br>い。 | 名前:<br>SharePoi |
| 詳細オプション                                                | 作成キャンセル         |

⑤「サイトコンテンツ」に新しいドキュメントライブラリが追加されたことが確認できます。
 新しいドキュメントライブラリをクリックします。

| + 新規 ∨        |                  |      | ○ サイトワークフロー ◎ サイト設定 💼 ご | み箱 (0) |
|---------------|------------------|------|-------------------------|--------|
| ノテンツ サブサイト    |                  |      |                         |        |
| 〕 名前          | 種業員              | アイテム | 更新日時                    |        |
| SharePoi      | <br>ドキュメント ライブラリ | 0    | * 2017/06/28 12:27      |        |
| サイトのリソース ファイル | <br>ドキュメント ライブラリ | 1    | 2017/06/21 5:37         |        |
| スタイル ライブラリ    | <br>ドキュメント ライブラリ | 5    | 2017/06/21 5:37         |        |
| ドキュダノト        | <br>ドキュメント ライブラリ | 0    | 2017/06/21 5:37         |        |

### \_\_\_\_\_

#### ⑥ドキュメントライブラリが表示されます。

| *-4                              |        |         | ☆ フォローしていませ≁  | ピ 共有 |
|----------------------------------|--------|---------|---------------|------|
| - + 新規 〜 〒 アッブロード ② 同期 ₀~ Flow 〜 |        | <u></u> | DF == x>+ ~ 7 | 0    |
| SharePoi                         |        |         |               |      |
| 2前 ~                             | 更新日時 ~ | 更新者 🗸   | +             |      |

#### ■2.6 個人用サイトの管理

個人用サイトは、ソーシャルネットワーキングとドキュメント管理を利用するためのユーザーー人 ー人に割り当てられた個人向けのサイトのことです。個人用サイトの中には、ユーザーが情報を やり取りできるニュースフィード、ビジネス文書や写真など個人のドキュメントを保存するための OneDrive for Business、役に立つ Web サイトを保存するためのサイトページ、ユーザーが組織 の他のユーザーに自分を紹介できるプロファイルページなどがあります。 組織内のユーザーは、初めてヘッダーの「ニュースフィード」、「OneDrive」、「サイト」をクリックし たときに、個人用サイトのセットアップが開始され、個人用サイトが自動的に作成されます。

| ニュースフィード | ニュースフィードには、仲間のアクティビティ(ブログの更新、昇進など)<br>が表示されます。ニュースフィードをチェックすることによって、仲間が興<br>味を持っているコンテンツや重要なタスクの達成について知ることができ<br>ます。        |
|----------|----------------------------------------------------------------------------------------------------|
| プロファイル   | プロファイルには、連絡先情報のほか、仕事上の役割に関する説明や<br>得意分野、興味といった自分を紹介する情報が表示されます。自由に<br>編集できますが、中には組織で管理されているものもあります。                         |
| ブログ      | ブログを書いてチームメンバーに情報を発信できます。 ブログの投稿や<br>管理が簡単に行えます。                                                                            |
| タスク      | 自分のタスクがまとめて一覧で表示され、簡単にタスクの管理が行えま<br>す。                                                                                      |
| OneDrive | 個人のドキュメントを保管する場所です。ほかのユーザーと共有すること<br>もできます。                                                                                 |
| サイト      | よく利用するサイトのショートカットを表示でき、フォローしているサイトの一覧を表示できます。サイトをフォローすると、自分のニュースフィードのサ<br>イトフィードでフォローしているサイト内のドキュメントの追加や変更を確認<br>することができます。 |

### 

SharePoint Online 管理者は、SharePoint Office 365 SharePoint 管理センターを使って、個人 用機能とソーシャル機能の設定をセットアップおよび管理できます。

SharePoint Online の個人用機能を使うと、ユーザーの専門知識、役割、関心分野がわかる個 人用プロファイルを作成でき、ユーザーどうしが理解を深める役に立ちます。ソーシャル機能は、 組織内のユーザーがお互いを探してアクティビティを共有したり、コンテンツを探して共有したり するのを支援して、共同作業を促進します。

SharePoint Online では、個人用機能およびソーシャル機能は既定で有効になっていますが、 必要な場合は、組織内の特定のユーザーおよびグループに対する権限を変更して、これらの機 能を無効にできます。

- ◆個人用サイトを無効にする
- ① SharePoint 管理センターの[ユーザープロファイル]をクリックし、[ユーザー権限の管理] をクリックします。

|                   | Office 365 | 管理者     |                                                                                                  |  |  |  |
|-------------------|------------|---------|--------------------------------------------------------------------------------------------------|--|--|--|
| SharePoint 管理センター |            |         |                                                                                                  |  |  |  |
| サイト               | - コレクション   | eQ.     | 75 2                                                                                             |  |  |  |
| infop             | bath       | <u></u> | - ー<br>ユーザー プロパティの管理   ユーザー プロファイルの管理   ユーザー サブタイプの管理   対象ユーザーの管理  <br>ユーザー権限の管理   ポリシーの管理       |  |  |  |
| ユー                | ザー プロファイル  |         | 組織                                                                                               |  |  |  |
| bcs               |            |         | ■111942<br>組織プロバティの管理   組織プロファイルの管理   組織のサブタイプの管理                                                |  |  |  |
| 用語                | ストア        |         | 個人用サイトの設定                                                                                        |  |  |  |
| 12-               | ド管理        | Ŭ       | 個人用サイトのモットアップ   15歳(さるホストの場所の構成   3±日サイトの管理  <br>Office クライアント アプリケーションへのリンクの発行   ソーシャル タグとメモの管理 |  |  |  |
| 検索                |            |         |                                                                                                  |  |  |  |

② 個人用機能およびソーシャル機能を使用するための権限を持つユーザーのリストから ユーザーまたはグループを削除するには、2 番目のボックスで項目を選択し、[削除] を選びます。

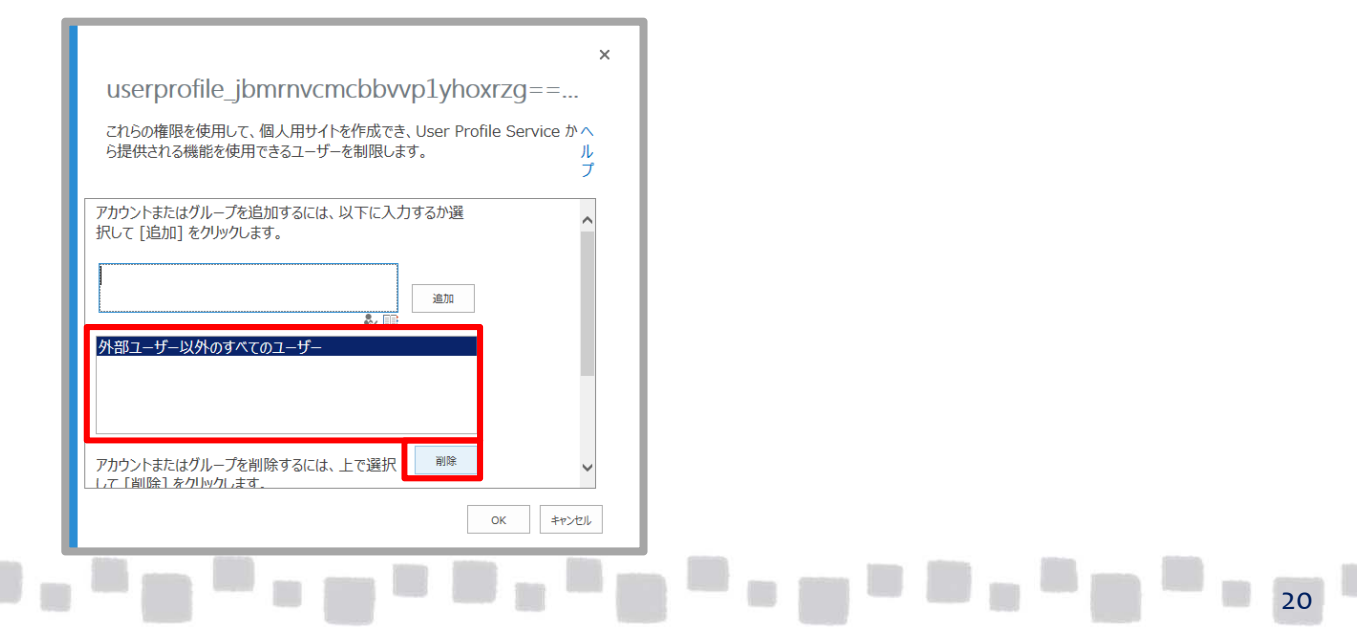

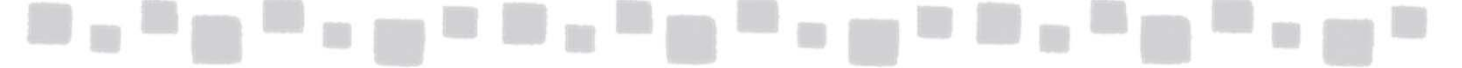

- ③ 個人用機能およびソーシャル機能を使用するための権限を持つユーザーのリストに ユーザーまたはグループを追加するには、最初のボックスでユーザーまたはグループ を入力または選択し、[追加]をクリックします。 入力内容が2番目のボックスに表示されます。
- ④ [OK]をクリックします。
- ※ グループ内の特定のユーザーに権限を制限するには(たとえば、個人用サイトを作成する 権限を一部のユーザーが持つようにする場合)、既定の[外部ユーザー以外のすべてのユーザー] を2番目のボックスから削除し、許可するユーザーを含むグループを2番目のボックスに追加した後、 これらの権限を割り当てないユーザーを2番目のボックスから削除します。 個人用サイトを作成できるグループに含まれるユーザーが個人用サイトを作成した場合、 権限が削除されても個人用サイトは存在しているので、管理者がそれを削除する必要があります。